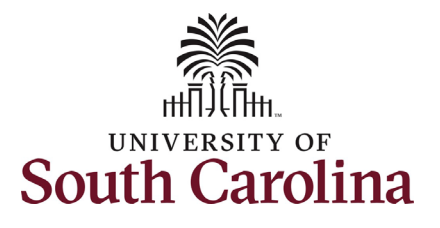

| How to initiate a bonus request in HCM:<br>This job aid outlines how to request a bonus par                                                                                                    | ayment.               |  |
|----------------------------------------------------------------------------------------------------|-----------------------|--|
| Navigation: Employee Self Service > My Home                                                                                                    | epage > ePAF Homepage |  |
| Information                                                                                                    | Screenshots           |  |
| <ul> <li>Those with HR Initiator access can take this action for employees within their security scope.</li> <li>Requesting a Bonus payment: In order to request a bonus payment for one of your employees, take the following steps: <ol> <li>Click the Employee Self-Service drop-down menu button.</li> <li>Click the My Homepage option in the drop-down.</li> <li>Click the ePAF Homepage tile.</li> </ol> </li> </ul> | Screensnors           |  |
|                                                                                                    |                       |  |

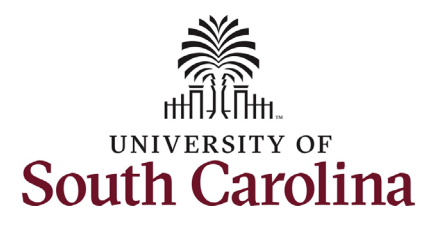

On the ePAF homepage enter your employee's name or USC ID in the **Search for Person** field, then click the **Search** button.

The results that appear are referred to as **Search Cards**. Determine the appropriate Search Card by reviewing the EMPL ID (aka USC ID), EMPL record, Department, EMPL Class, and other data presented.

On the appropriate Search Card, click the **Related Actions Menu** button.

| < My Homepage                                                                                                    |                                                                                                    | EPAF                                                                                                    |                                                                                                    |
|----------------------------------------------------------------------------------------------------|----------------------------------------------------------------------------------------------------|----------------------------------------------------------------------------------------------------|----------------------------------------------------------------------------------------------------|
| tart a Personnel Action Form Search for Person Just Search Clear Clear ct on Personnel Action Form Getting Started Evaluate an EPAF eForm Update an ePAF eForm | Welcome to the University<br>To start a new form, enter<br>When you find the right pi<br>Evaluate an ePAF eForm<br>Update an ePAF eForm<br>View an ePAF eForm sh<br>Manage Adjunct Faculty<br>Need help? <u>Click here</u> | <ul> <li>v of South Carolina's Electronic Personnel Action Form (EPAF) Center. This is whet a name or employee ID in the Search for Person omnibox, and hit the Search butt erson, click the down arrow, and choose the action you want to take. You'll be guide n lists any ePAF forms waiting for your approval.</li> <li>lets you make changes to a form and resubmit.</li> <li>ows you existing forms.</li> <li>/ Benefits lists active employees enrolled in State insurance benefits.</li> </ul> | re you will manage HR/Payroll actions for employees.<br>on. Use Just Search In to narrow down your search.<br>ad into the correct form. |
| Yiew an ePAF eForm Manage Adjunct TFAC Benefits                                                                                                    |                                                                                                    |                                                                                                    |                                                                                                    |
| < My Homepage                                                                                                    |                                                                                                    | EPAF                                                                                                    |                                                                                                    |
| art a Personnel Action Form<br>Search for<br>Person<br>tarry Potter<br>Just<br>Search In                                                                       | Current Employee                                                                                                    | Empl ID U00000111<br>Empl Record 0<br>Department 150000 DARLA MOORE SCH OF BUSINESS<br>Job Code UG75 Associate Professor                                                                                                    | Business Unit SCCOL USC Columbia<br>Job Indicator Primary Job<br>Empl Class FTE Full Time Equivalent<br>Faculty/Staff Faculty           |
| Search Clear<br>et on Personnel Action Form<br>Getting Started<br>Evaluate an EPAF eForm                                                                       | Current Employee                                                                                                    | Empl ID U00000111<br>Empl Record 1<br>Department 120400 U101 AND NATIONAL RESOURCE CTR<br>Job Code UG70 Instructor                                                                                                    | Business Unit SCCOL USC Columbia<br>Job Indicator Secondary Job<br>Empl Class DLI Internal Dual                                         |
| Update an ePAF eForm View an ePAF eForm Manage Adjunct TFAC Benefits                                                                                           |                                                                                                    |                                                                                                    |                                                                                                    |

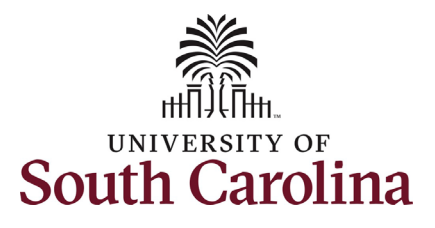

The **Related Actions Menu** shows all of the actions/eForms which the user has authority to initiate on this specific employee's EMPL record.

The **Additional Pay eForm** is used to establish or update existing non-base salary adjustments. These can be either one-time or on-going based on the earnings code. All salary adjustments are considered temporary; on-going salary adjustments must have enddates. The eForm logic only displays the earnings codes for which a specific employee is eligible (based on employee type).

From the Related Actions Menu, select the **Additional Pay** option.

## Completing the Additional Pay eForm:

 In the Additional Pay eForm, click the Earnings Code lookup button (magnifying glass icon) to select the appropriate earnings code.

| any nonepage                                                                                                    |                                                                  | Actions ×              |         | EPAF                                                                                                    |                                                                          |
|----------------------------------------------------------------------------------------------------|------------------------------------------------------------------|------------------------|---------|----------------------------------------------------------------------------------------------------|--------------------------------------------------------------------------|
| itart a Personnel Action Form                                                                                                    | Current Employee                                                 | View Personal Data     | Empl ID | U00000111                                                                                                    |                                                                          |
| Person                                                                                                    |                                                                  | View Job Data          | Record  | 0                                                                                                    |                                                                          |
| Just                                                                                                    | Harry Botter (9)                                                 | Separation/Retirement  | artment | 150000 DARLA MOORE SCH OF BUSINESS                                                                                                   |                                                                          |
| Search Clear                                                                                                    | harry rotter                                                     | Leave w/out Pay        |         |                                                                                                    |                                                                          |
| Act on Personnel Action Form                                                                                                    | Current Employee                                                 | Paid Leave             | Empl ID | U00000111                                                                                                    |                                                                          |
| Getting Started                                                                                                    |                                                                  | Job Change             | Record  | 1<br>120400 U101 AND NATIONAL RESOURCE CTR                                                                                           |                                                                          |
| Evaluate an EPAF eForm                                                                                                    | Harry Potter 📀                                                   | Additional Pay         | b Code  | UG70 Instructor                                                                                                    |                                                                          |
| Indate an ePAE eForm                                                                                                    |                                                                  | Additional Assignment  |         |                                                                                                    |                                                                          |
|                                                                                                    |                                                                  | Account Funding Change |         |                                                                                                    |                                                                          |
| y view an erAF eForm                                                                                                    | 11                                                               |                        | )       |                                                                                                    |                                                                          |
| Manage Adjunct TFAC Benefits                                                                                                    | _                                                                |                        |         |                                                                                                    |                                                                          |
| + Additional Pay : Addition                                                                                                    | al Pay                                                           |                        |         | Highlights Enabled: Yes                                                                                                    | Form ID 372203<br>Current Values                                         |
| Additional Pay : Additional     Employee Information     Name Harry Po                                                                                                    | al Pay                                                           |                        |         | Highlights Enabled: Yes                                                                                                    | Form ID 372203<br>Current Values (+)                                     |
| Additional Pay : Additional<br>Employee Information<br>Name Harry Po<br>Employee Classification FTE                                                                                                    | al Pay                                                           |                        |         | Highlights Enabled: Yes<br>Empl ID U00000111<br>Empl Record 0                                                                        | Form ID 372203<br>Current Values (+)                                     |
| Additional Pay : Additional     Employee Information     Name Harry Po     Employee Classification FTE     Business Unit SCCOL                                                                                                    | al Pay<br>itter<br>USC Columbia                                  |                        |         | Highlights Enabled: Yes<br>Empl ID U00000111<br>Empl Record 0<br>Department 150000 DARLA MOO                                         | Form ID 372203<br>Current Values (())                                    |
| Additional Pay : Additional     Additional     Mame Harry Po     Employee Information     Name Harry Po     Employee Classification FTE     Business Unit SCCOL     Job Code UG75 4                                                                                                    | al Pay<br>otter<br>USC Columbia<br>Associate Professor           |                        |         | Highlights Enabled: Yes<br>Empl ID U00000111<br>Empl Record 0<br>Department 150000 DARLA MOO<br>Position Number 00001593 Associate f | Form ID 372203<br>Current Values (())<br>RE SCH OF BUSINESS              |
| Additional Pay : Additional<br>Employee Information<br>Name Harry Po<br>Employee Classification FTE<br>Business Unit SCCOL<br>Job Code UG75 /<br>Base Salary 89250.0                                                                                                    | al Pay<br>atter<br>USC Columbia<br>Associate Professor           |                        |         | Highlights Enabled: Yes<br>Empl ID U00000111<br>Empl Record 0<br>Department 150000 DARLA MOO<br>Position Number 00001593 Associate F | Form ID 372203<br>Current Values (())<br>RE SCH OF BUSINESS<br>Professor |
| Additional Pay : Additional     Additional     Pay : Additional     Page Information     Name Harry Po     Employee Classification FTE     Business Unit SCCOL     Job Code UG75 4     Base Salary 89250.00     Pay Group P09 Add Additional Pay                                                                                                    | al Pay<br>otter<br>USC Columbia<br>Associate Professor<br>200000 |                        |         | Highlights Enabled: Yes<br>Empl ID U00000111<br>Empl Record 0<br>Department 150000 DARLA MOO<br>Position Number 00001593 Associate R | Form ID 372203<br>Current Values (())<br>RE SCH OF BUSINESS              |
| Additional Pay : Additional     Additional     Pay : Additional     Employee Information     Name Harry Po     Employee Classification FTE     Business Unit SCCOL     Job Code UG75 A     Base Salary 89250.00     Pay Group P09 Add Additional Pay     "Earnings Code                                                                                                    | al Pay<br>otter<br>USC Columbia<br>Associate Professor<br>00000  |                        |         | Highlights Enabled: Yes<br>Empl ID U00000111<br>Empl Record 0<br>Department 150000 DARLA MOO<br>Position Number 00001593 Associate R | Form ID 372203<br>Current Values (())<br>RE SCH OF BUSINESS<br>Professor |
| Additional Pay : Additional     Additional     Pay : Additional     Name Harry Potential     Employee Information     Name Harry Potential     Business Unit SCCOL     Job Code UG75 //     Base Salary 89250.00     Pay Group P09 Add Additional Pay     "Earnings Code     "Effective Date                                                                                                    | al Pay<br>otter<br>USC Columbia<br>Associate Professor<br>00000  |                        |         | Highlights Enabled: Yes<br>Empl ID U00000111<br>Empl Record 0<br>Department 150000 DARLA MOO<br>Position Number 00001593 Associate f | Form ID 372203<br>Current Values (())<br>RE SCH OF BUSINESS<br>Professor |
| Additional Pay : Additional     Additional     Pay : Additional     Pay     Pay Group P09     Add Additional Pay     *Earnings Code     Code     Code | al Pay<br>otter<br>USC Columbia<br>Associate Professor<br>00000  |                        |         | Highlights Enabled: Yes<br>Empl ID U00000111<br>Empl Record 0<br>Department 150000 DARLA MOO<br>Position Number 00001593 Associate f | Form ID 372203<br>Current Values (                                       |
| Additional Pay : Additional     Additional Pay : Additional     Scheduler State     Scheduler State | al Pay<br>otter<br>USC Columbia<br>Associate Professor<br>00000  |                        |         | Highlights Enabled: Yes<br>Empl ID U00000111<br>Empl Record 0<br>Department 150000 DARLA MOO<br>Position Number 00001593 Associate f | Form ID 372203<br>Current Values                                         |

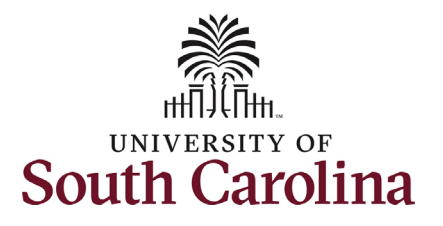

| Note: The <b>Additional Pay eForm</b> has logic that<br>only displays the Earnings Codes available to<br>that employee based on employee type. | < Back <p>Additional Pay : 7</p>                                                                                  | Cancel<br>Search for: Earnings Code                                                                                                    | EP∆F<br>Lookup                                                                                                  | Â     |
|----------------------------------------------------------------------------------------------------|----------------------------------------------------------------------------------------------------|----------------------------------------------------------------------------------------------------|----------------------------------------------------------------------------------------------------|-------|
| <ol> <li>In the Earnings Code Lookup select<br/>the Bonus option.</li> </ol>                                                                   | Employee Information<br>Name<br>Employee Classification<br>Business Uni<br>Job Code<br>Base Salan                 | <ul> <li>▶ Search Criteria</li> <li>◆ Search Results</li> <li>♥ IIII</li> <li>♥ Value ◇</li> <li>ASA</li> <li>AWD</li> <li>BON</li> </ul> | 11 rows         Description ◊         Administrative Salary Adjstmnt         Monetary Cash Awards         Bonus | f BUS |
|                                                                                                    | Pay Group<br>Add Additional Pay<br>"Earnings Code<br>"Effective Date                                              | CAR<br>CHR<br>FOV<br>GSA                                                                                                    | Car Allowance Cash Chair Professorship Faculty Overload Grant Salary Adjustment                                 |       |
|                                                                                                    | *One time or Ongoing*<br>*Earnings Per Pay Period<br>Use Current Base Pay<br>Funding*<br>New Additional Pay Fundi | HOU<br>SAP<br>TSA                                                                                                    | Housing Allowance Cash Special Assignment Pay Temporary Salary Adjustment Variable Pay                          |       |
|                                                                                                    |                                                                                                    |                                                                                                    | чанамст ау                                                                                                    |       |

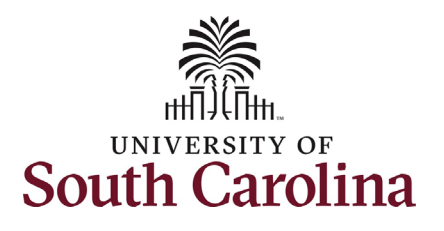

- Enter a future dated Effective Date. Onetime additional pay actions must be effective at the start of a pay period (the 1<sup>st</sup> or 16<sup>th</sup> of the month).
- 4. Click the **Reason for Additional Pay** dropdown menu and select the appropriate reason.
  - a. If you select Other
     Contributions, please be sure to add an attachment or comments at the end of the form for required justification. If utilizing one of the other available reasons, no supporting documentation is required.
- Enter the Amount for the Bonus. Notice once you complete the field it will automatically populate in the Earnings per Pay Period field.
  - Employees are eligible to receive up to \$3,000 per fiscal year provided their base salary is less than \$100,000. There is logic in the eForm to enforce this limit.
- Optional: If you need to change the funding source, click the User Current Base Pay Funding drop-down and change to No. This will then open the funding string for edit.

| Additional Pay : A               | idditional Pay           | Highlights Enabled: Yes Current Values (H H)  |
|----------------------------------|--------------------------|-----------------------------------------------|
|                                  |                          |                                               |
| Employee Information             |                          |                                               |
| Name                             | Harry Potter             | Empl ID U00000111                             |
| Employee Classification          | FTE                      | Empl Record 0                                 |
| Business Unit                    | SCCOL USC Columbia       | Department 150000 DARLAMOORE SCH OF BUSINESS  |
| Job Code                         | UG75 Associate Professor | Position Number 00001593 Associate Professor  |
| Base Salary                      | 89250.000000             |                                               |
| Pay Group                        | P09                      |                                               |
| Add Additional Pay               |                          |                                               |
| *Earnings Code                   | BON Q Bonus              |                                               |
| 'Effective Date                  | 03/01/2022               |                                               |
| One time or Ongoing?             | Cne-Time                 | "Reason for Additional Pay                    |
| Earnings Per Pay Period          | 3000.00                  | Exceptional Customer Service                  |
| "Amount                          | 3000.00                  | Increased Productivity<br>Other Contributions |
| Use Current Base Pay<br>Funding? | Yes 👻                    | Process Improvement<br>Realized Cost Savings  |
| New Additional Pay Fundin        | pg                       |                                               |

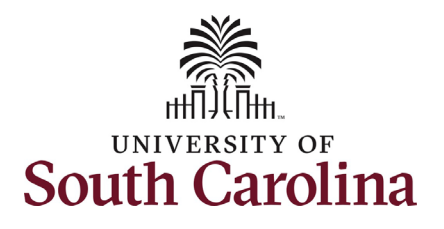

- 7. **Optional:** As noted in step 4 above, if you select **Other Contributions**, you must add an attachment or comments at the end of the form providing details for the required justification. If utilizing one of the other available reasons, no supporting documentation is required.
- 8. Review your work on the eForm, once you've confirmed the data click the *Submit* button.
- The eForm has successfully submitted! Always click the View Approval Route button to see the workflow steps for the action.

| Amo            | unt 🗘   | Percent 🗘         | Operating<br>Unit ≎ | Department<br>◇ | Fund<br>Code ≎ | Account<br>$\Diamond$ | Class<br>Field ≎ | Business<br>Unit ≎ | Project/Grant<br>≎ | Activity<br>ID ≎ | Cost<br>Share ≎ | Combination<br>Code ≎ | Insert A<br>Row | Delete A<br>Row |
|----------------|---------|-------------------|---------------------|-----------------|----------------|-----------------------|------------------|--------------------|--------------------|------------------|-----------------|-----------------------|-----------------|-----------------|
| 1 3000.0       | 00000   | 100.000000        | CL038               | 150000          | A0001          | 51300                 | 101              |                    |                    |                  |                 | A0000005595           | +               | -               |
| Fotal Dist     | ributio | n                 |                     |                 |                |                       |                  |                    |                    |                  |                 |                       |                 |                 |
| -<br>ile Attac | Pe      | ercent Total<br>S | 100.00              |                 |                |                       |                  |                    |                    |                  |                 |                       |                 |                 |
|                |         |                   |                     |                 |                |                       |                  |                    |                    |                  |                 |                       |                 | <b>1</b> ro     |
| Sta            | tus     |                   | Actio               | n               | *Descriptio    | n ≎                   |                  |                    |                    | File Name        | \$              |                       | Remove          |                 |
| 1              |         |                   | Uploa               | ıd              |                |                       | ~                |                    |                    |                  |                 |                       | Delete          |                 |
| Add            |         |                   |                     |                 |                |                       |                  |                    |                    |                  |                 |                       |                 |                 |
| Aud            |         |                   |                     |                 |                |                       |                  |                    |                    |                  |                 |                       |                 |                 |
| Comme          | ents    |                   |                     |                 |                |                       |                  |                    |                    |                  |                 |                       |                 |                 |
| Search         | S       | ave Si            | ıbmit               |                 |                |                       |                  |                    |                    |                  |                 |                       |                 |                 |
|                |         |                   |                     |                 |                |                       |                  |                    |                    | EPAF             |                 |                       |                 |                 |
| +              | Ad      | lditiona          | l Pay:F             | inalized        |                |                       |                  |                    |                    |                  |                 |                       |                 |                 |
| Vo             | ubav    |                   | fully submi         | itted vour eF   | orm            |                       |                  |                    |                    |                  |                 |                       |                 |                 |
|                | -       |                   | stany sabiri        | inted your er   |                |                       |                  |                    |                    |                  |                 |                       |                 |                 |
| Th             | e eFo   | rm has be         | een routed          | to the next a   | pproval        | step.                 |                  |                    |                    |                  |                 |                       |                 |                 |
| mu             | Itiple  | approvers         | S.                  |                 |                |                       |                  |                    |                    |                  |                 |                       |                 |                 |
|                |         |                   | _                   |                 |                |                       |                  |                    |                    |                  |                 |                       |                 |                 |
| Vi             | ew Aj   | oproval R         | loute               |                 |                |                       |                  |                    |                    |                  |                 |                       |                 |                 |
|                |         |                   |                     |                 |                |                       |                  |                    |                    |                  |                 |                       |                 |                 |

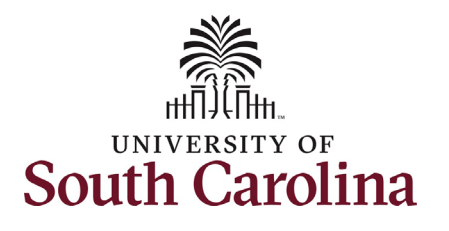

- 10. The Approval Route shows the workflow steps for the specific action you submitted. All HR eForms route to Approver 1 and Approver 2 (internal to your Department, College/Division, or Campus) and the applicable central HR office.
  - Payroll is not in the workflow for any HR eForm, rather they have view access to all eForms. This workflow step will always say Not Routed.
- 11. Upon review of the workflow, click the **Done** button.

You have successfully initiated a **Bonus** request!

| orm has been routed to | Cancel Approval                                                                                   | Done    |
|------------------------|---------------------------------------------------------------------------------------------------|---------|
| le approvers.          | Review/Edit Approvers                                                                             |         |
| v Approval Route       | ▼G3FORM_ID=372204                                                                                 | Pending |
| taren tege             | Basic Path                                                                                        |         |
|                        | Pending                                                                                           | •       |
|                        | Multiple Approvers     Multiple Approvers       Dept_Approver_1     >       Dept_Approver_2     > |         |
|                        |                                                                                                   |         |
|                        | Not Routed                                                                                        |         |
|                        | Multiple Approvers     Multiple Approvers       Class_Comp     Payroll                            |         |
|                        |                                                                                                   |         |
|                        |                                                                                                   |         |
|                        |                                                                                                   |         |